## Zoom での名前変更の手順

1. Zoom に入ると画面の右側に参加者のリストが表示されます。表示されていない場合は 画面下の「参加者」のアイコンをクリックして表示します。

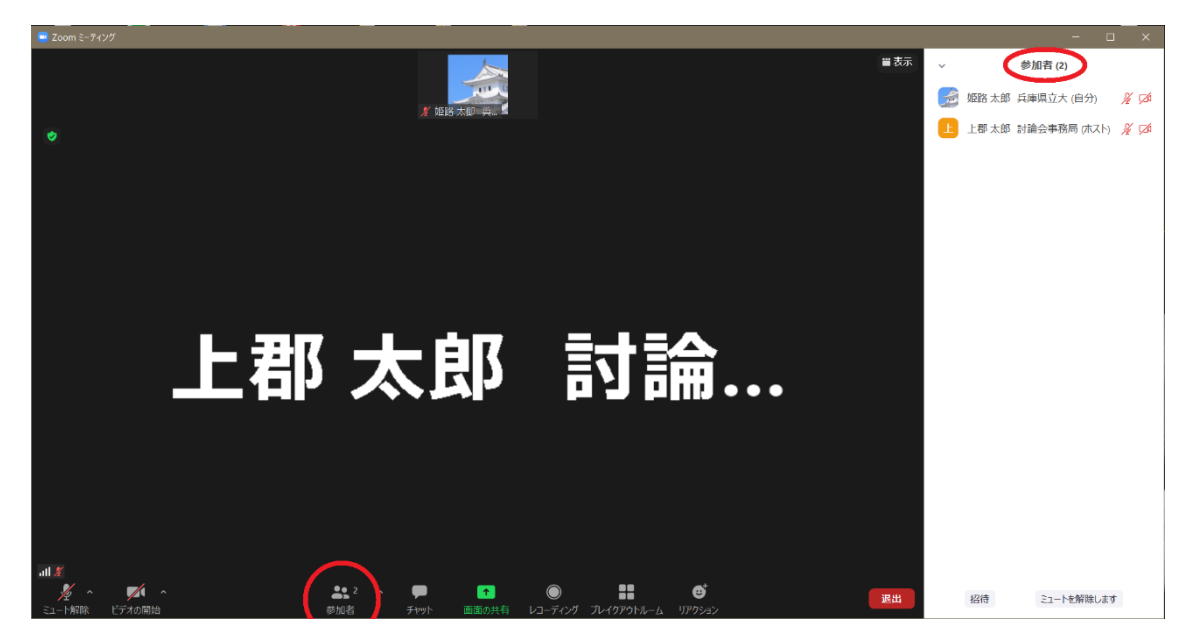

2. 参加者リストの中の自分の名前にマウスカーソルを移動すると「詳細」ボタンが表示されるのでクリックします。

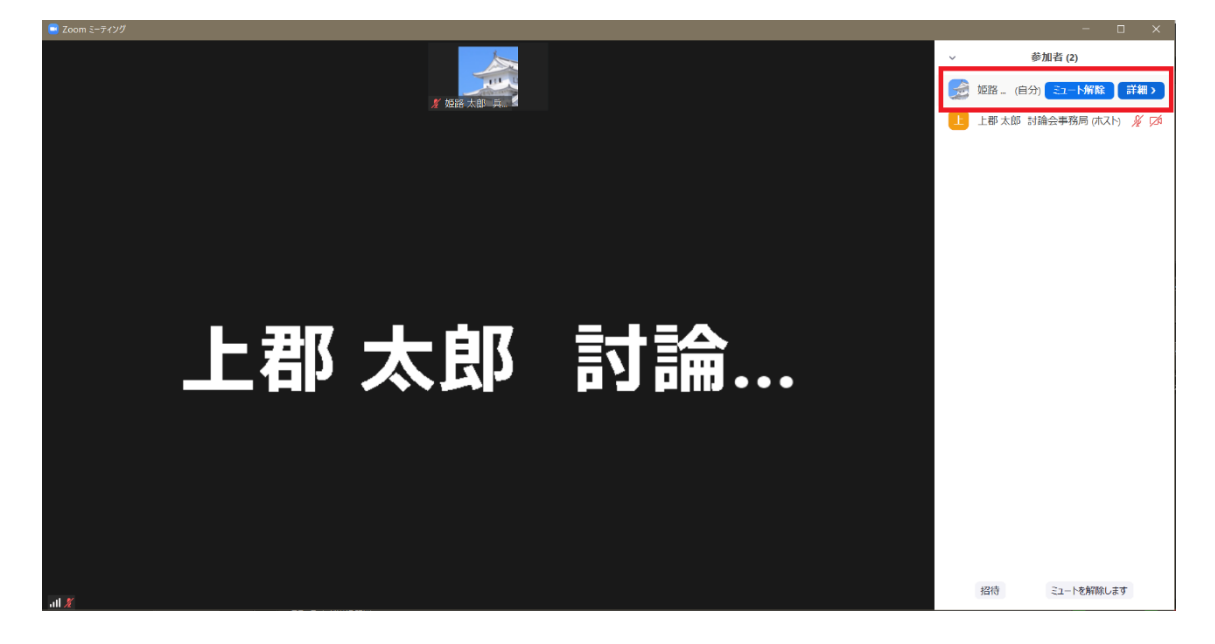

3. 「名前の変更」をクリックします。

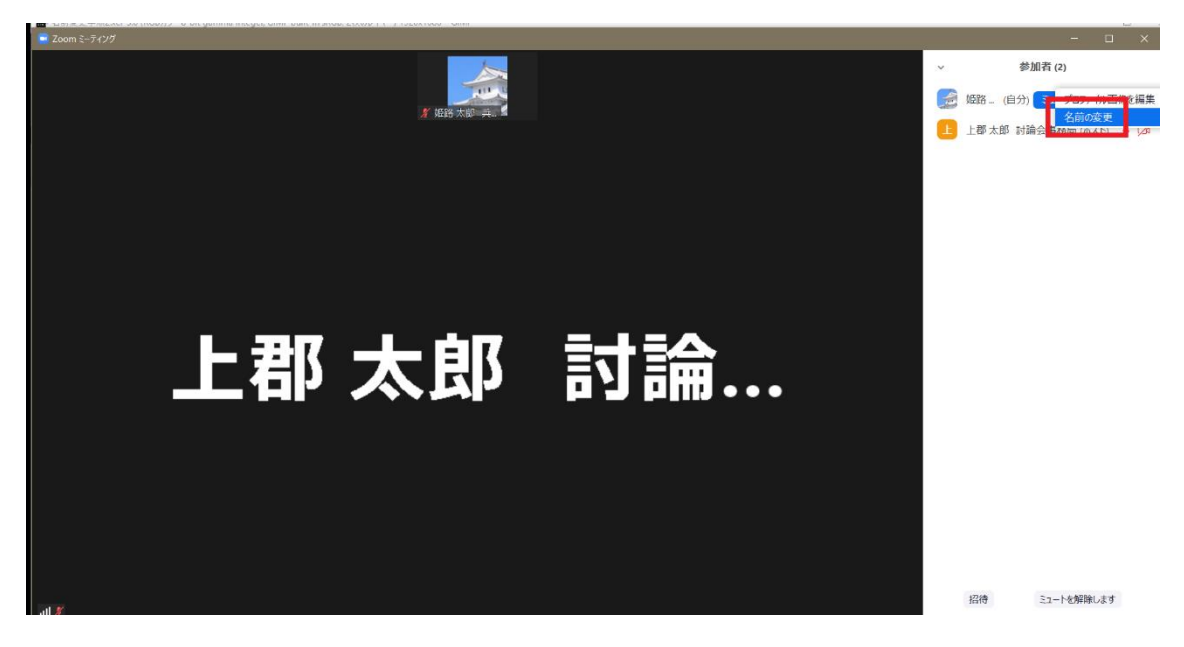

4. 画面に表示される「名前の変更」ウィンドウに名前を入力して「OK」ボタンを押しま す。「フルネーム(漢字)+ご所属(大学・研究機関名)」に変更してください。

| ■ 名前の変更              | ×    |
|----------------------|------|
| 新規スクリーンネームを入力してください: |      |
| 姫路 じろう               |      |
|                      |      |
| ок +т                | ッンセル |

注意点:Zoomから退室すると次に入ったときに元の表示名に戻ってしまうので、お手数で すが再入室のときにもう一度ご変更下さい。